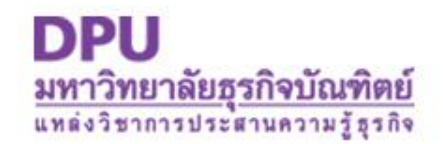

## การลบไฟล์ขยะ(Temporary Files)

## ภายในคอมพิวเตอร์

โดย นวลลออ อินมะตูมมงคล

ศูนย์นำความรู้สู่การปฏิบัติ

## <u>ตามขั้นตอนดังนี้</u>

1.ไปที่เมนู Start > Run แล้วพิมพ์คำสั่ง % temp %
2.ไปที่เมนู Edit เลือก Select All เพื่อเลือกไฟล์ทั้งหมด
3.กดปุ่ม Shift +Delete เพื่อลบไฟล์ขยะแบบถาวร

กด Yes เพื่อยืนยัน

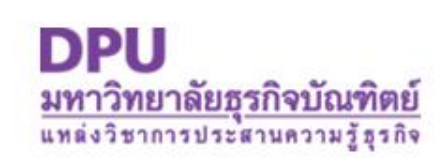

หากไฟล์บางตัวลบไม่ได้อาจจะเป็นเพราะยังถูก
เรียกใช้โดยโปรแกรมตัวใดตัวหนึ่ง
แนะนำให้ลบไฟล์ขยะเหล่านี้หลังจากเปิดเครื่อง
เข้าสู่วินโดวส์ใหม่ ๆ จะดีกว่า

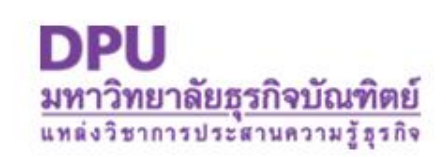